# Quoi de neuf dans DOTS ?

MISE À JOUR DE VERSION 08/03/2024

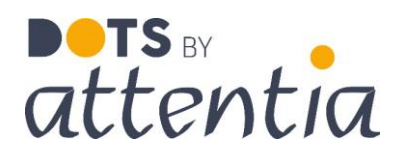

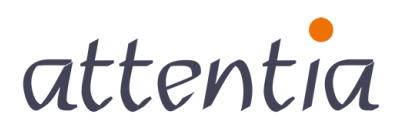

feeling good works great

## Plate-forme DOTS

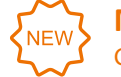

My Attentia et le portail de services Go Live 22 mars 2024

## Nouvelle page d'accueil et nouveau portail de services

Avec cette version, nous déployons deux nouvelles fonctionnalités importantes sur la plateforme DOTS.

- MyAttentia, notre nouvelle page d'accueil conçue pour optimiser votre expérience utilisateur et rendre vos tâches quotidiennes plus efficaces.
- Le Portail de services, accessible via le nouveau widget « Mes requêtes ouvertes ». C'est l'endroit à partir duquel vous pouvez, en tant que collaborateur RH, créer et suivre vous-même les requêtes. Vous gardez toujours une vue sur le statut de votre requête, sans que vous ayez à contacter un autre collaborateur d'Attentia. Le portail de services est activé à votre demande par le Service Delivery Manager.

Le lancement de ces deux nouveautés est prévu pour le 22 mars. Vous découvrirez <u>ici</u> ce qu'elles signifieront concrètement pour vous.

## MyAttentia - La nouvelle page d'accueil

Avec MyAttentia, découvrez le confort que procure une interface épurée et moderne, conçue dans un souci de convivialité et de productivité.

- Affichage personnalisable pour une expérience utilisateur harmonieuse.
- De meilleures performances pour une **navigation fluide et un accès rapide** à vos applications.

Sur les diapositives suivantes, nous passons en revue toutes les nouveautés à l'aide de captures d'écran.

Raccourci vers :

- 1.1 Widgets remaniés
- 1.2 Nouveaux widgets
- 1.3 Configuration de la page d'accueil MyAttentia

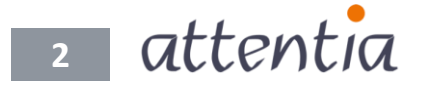

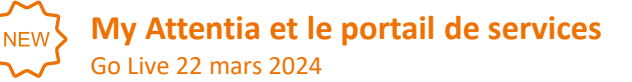

## La nouvelle page d'accueil

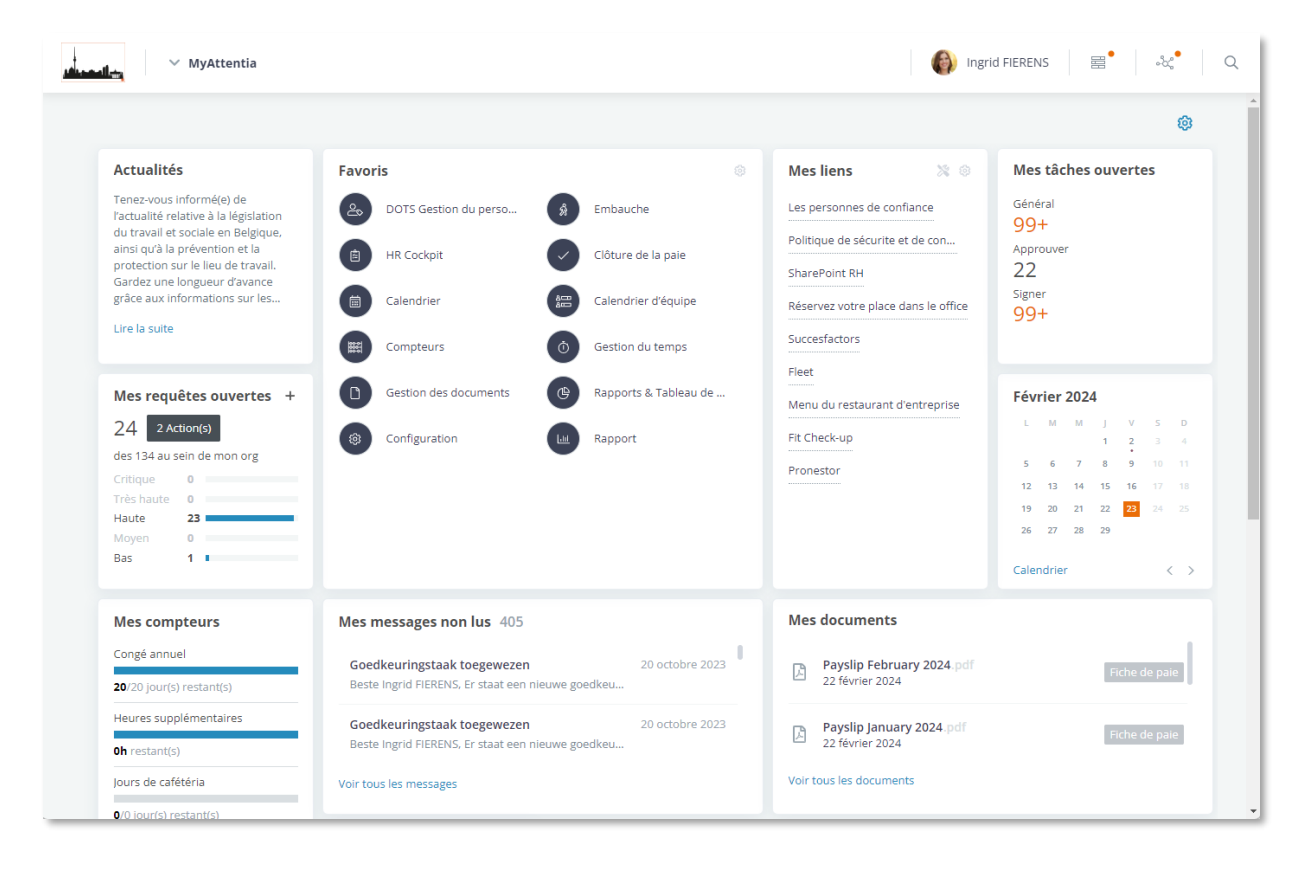

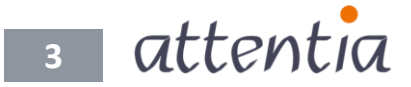

## 1.1. Widgets remaniés

Profitez d'une toute nouvelle expérience visuelle grâce à nos widgets remaniés, conçus pour s'intégrer harmonieusement au style de MyAttentia et vous offrir une expérience utilisateur encore plus intuitive.

NEW

## 1.1.1. Favoris

Notre widget d'applications favorites a fait peau neuve, afin de vous offrir une meilleure vue d'ensemble et d'afficher plus de favoris simultanément. Les fonctionnalités sont toutefois conservées.

- Accès rapide à vos applications favorites : accédez d'un simple clic à vos applications favorites.
- **Choix personnels** : les collaborateurs peuvent sélectionner et organiser eux-mêmes leurs favoris. Ils décident donc eux-mêmes de ce qui est le plus pratique pour eux.

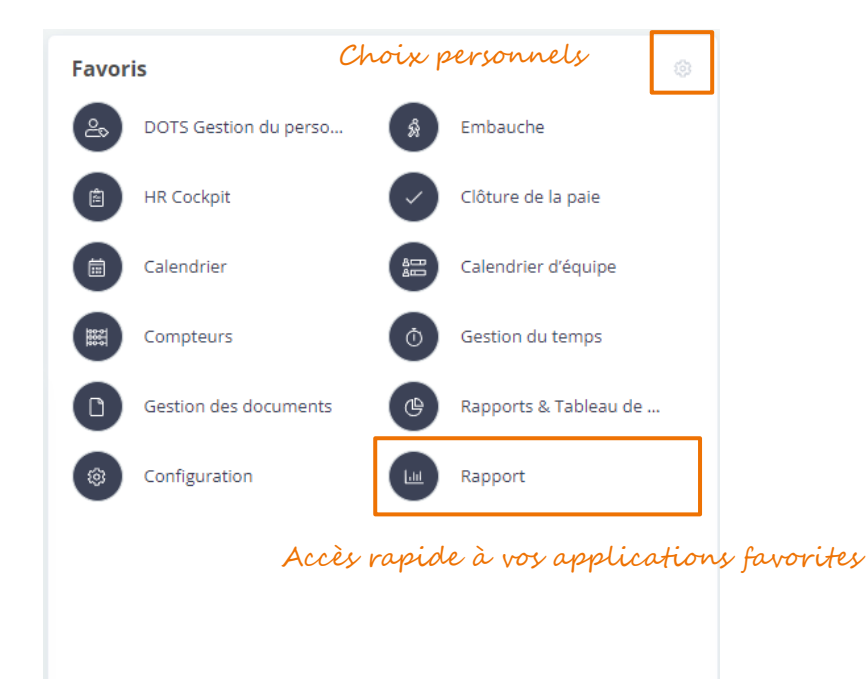

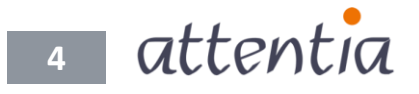

## 1.1.2. Mes tâches ouvertes

Dans « Mes tâches ouvertes », vous bénéficiez d'une vue synoptique de toutes les tâches qui vous ont été attribuées. Vous disposez ainsi rapidement d'un aperçu des tâches que vous devez effectuer.

À partir du widget, vous pouvez **cliquer sur l'aperçu souhaité** dans l'application Tâches à partir de laquelle vous pouvez ensuite vous mettre directement au travail.

| Mes tâches ouvertes |                               |
|---------------------|-------------------------------|
| Général<br>99+      |                               |
| Approuver<br>22     | Cliquez sur l'aperçu souhaité |
| Signer<br>99+       |                               |

## 1.1.3 Mes messages non lus

Vous avez reçu un nouveau message ? Vous le verrez immédiatement apparaître dans le widget « Mes messages non lus ».

Il vous offre un aperçu de tous vos messages non lus sur lesquels vous pouvez facilement cliquer **pour en lire le contenu.** 

Via le raccourci « Voir tous les messages », vous serez immédiatement redirigé vers l'aperçu complet de vos messages.

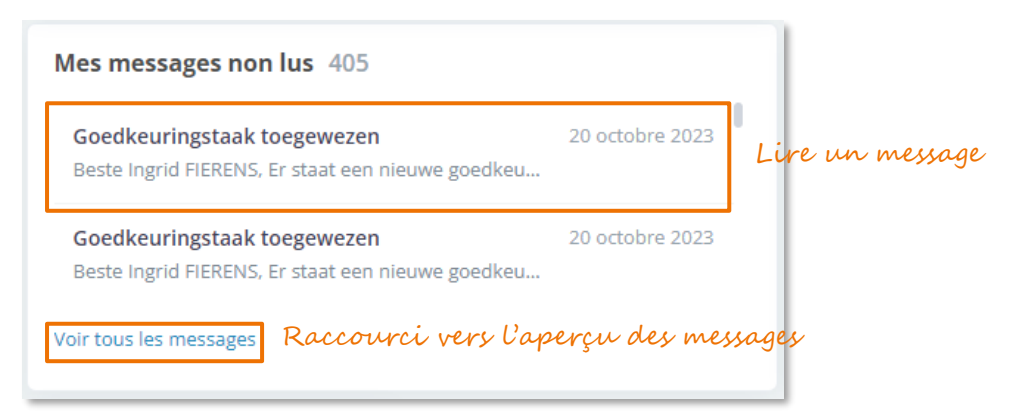

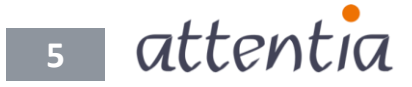

### 1.1.4 Mes documents (uniquement pour les clients Document Management)

Dans « Mes documents », vous bénéficiez d'un aperçu des 5 documents les plus récents.

Vous avez reçu une nouvelle fiche de paie ? Vous devez signer un nouvel avenant ? Vous pouvez **rapidement accéder au document** en cliquant dessus depuis le widget.

Vous souhaitez obtenir une vue d'ensemble de tous vos documents ? Le raccourci « Voir tous les documents » vous amènera directement sur **l'aperçu des documents**.

| Mes    | documents                                    |               |                         |
|--------|----------------------------------------------|---------------|-------------------------|
| Å      | Payslip February 2024.pdf<br>22 février 2024 | Fiche de paie | Consulter des documents |
| ß      | Payslip January 2024.pdf<br>22 février 2024  | Fiche de paie |                         |
| Voir t | ous les documents Raccourci vers l'ap        | verçu des do  | cuments                 |

### 1.1.5 Calendrier (uniquement pour les clients Connected Time)

Dans le widget de calendrier, vous bénéficiez d'un aperçu direct de tout ce qui est prévu au cours du mois.

- Vous prévoyez de prendre un jour de congé ? Une formation de prévue ? Les points de couleur sous les jours vous donnent une **indication** de **ce** qui **est prévu**.
- Vous souhaitez voir plus de détails ? Le raccourci « Voir mon calendrier » vous redirige sans peine vers **l'application de calendrier.**
- Les flèches vous permettent de naviguer facilement vers le mois précédent ou suivant.

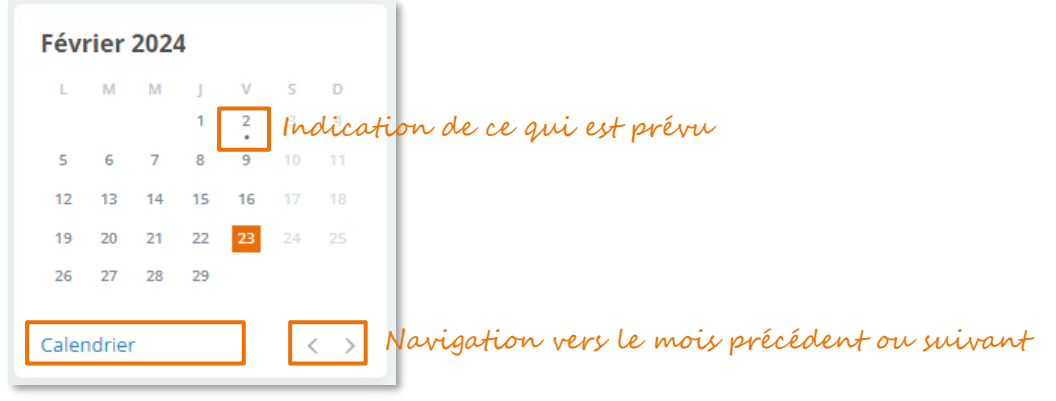

Raccourci vers l'application de calendrier

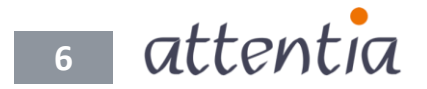

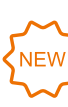

**My Attentia et le portail de services** Go Live 22 mars 2024

### **1.1.6 Mes compteurs**

(uniquement pour les clients Connected Time)

Le widget « Mes compteurs » vous offre un aperçu de tous vos compteurs.

Le lien « Consulter tous les compteurs » vous redirige vers l'**Aperçu des compteurs** que vous pourrez consulter de manière plus détaillée.

## **1.1.7 Pointage virtuel**

(Uniquement pour les clients Connected Time Full)

Un pointage numérique à l'entrée et à la sortie ? C'est possible grâce à notre widget de pointage virtuel

| ntage virtuel           |
|-------------------------|
| <b>Iredi 23 février</b> |
| 00.00 12.00 12.00 1     |
|                         |
| 10:02                   |
|                         |
|                         |
|                         |
|                         |
|                         |
|                         |
| Start                   |
|                         |

Raccourci vers l'aperçu des compteurs

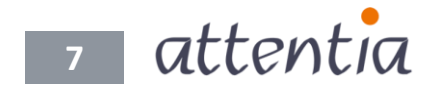

Pointage à l'entrée ou à la sortie

## 1.2 Nouveaux widgets

Nous proposons également de nouveaux widgets : « Actualités », « Mes liens » et « Mes requêtes ouvertes ».

## 1.2.1 Mes liens

Le widget « Mes liens » remplace notre ancien widget photo. C'en est fini des pages d'accueil surchargées, tous les liens sont réunis dans un aperçu pratique. Tout se trouve désormais à portée de main. Il vous suffit de quelques clics pour accéder rapidement aux sites Internet et aux outils essentiels.

- Ensemble de liens personnalisables : les organisations peuvent créer un ensemble de liens pertinents pour leurs équipes et leurs départements. Des outils internes aux sources externes, vous disposez d'un contrôle total sur tout ce que vous mettez à disposition.
- Liens standard : en tant qu'organisation, vous pouvez choisir de définir un certain nombre de liens par défaut. Ceux-ci s'afficheront alors toujours en tant que liens prioritaires et ne pourront être supprimés par l'un de vos collaborateurs.
- **Choix personnels** : les collaborateurs peuvent sélectionner et hiérarchiser leurs liens favoris parmi l'ensemble disponible, ce qui leur permet de définir eux-mêmes les outils qu'ils jugent les plus importants pour eux.

| Mes liens 🛛 🐹 🐵                     |  |  |  |  |  |  |  |
|-------------------------------------|--|--|--|--|--|--|--|
| Les personnes de confiance          |  |  |  |  |  |  |  |
| Politique de sécurite et de con     |  |  |  |  |  |  |  |
| SharePoint RH                       |  |  |  |  |  |  |  |
| Réservez votre place dans le office |  |  |  |  |  |  |  |
| Succesfactors                       |  |  |  |  |  |  |  |
| Fleet                               |  |  |  |  |  |  |  |
| Menu du restaurant d'entreprise     |  |  |  |  |  |  |  |
| Fit Check-up                        |  |  |  |  |  |  |  |
| Pronestor                           |  |  |  |  |  |  |  |
|                                     |  |  |  |  |  |  |  |
|                                     |  |  |  |  |  |  |  |
|                                     |  |  |  |  |  |  |  |

Paramètres de l'organisation, Paramètres personnels

Lien vers les outils et les sources

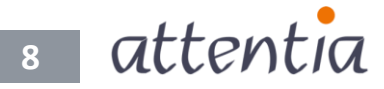

#### 1.2.2 Actualités

Vous souhaitez rester informé(e) des actualités les plus récentes relatives à la législation du travail et sociale ou obtenir des informations sur la prévention et la protection sur le lieu de travail ? Notre widget d'actualités vous permet d'accéder rapidement au **fil d'actualités d'Attentia**.

Vous pouvez facilement filtrer les articles selon différentes catégories.

#### Actualités

Tenez-vous informé(e) de l'actualité relative à la législation du travail et sociale en Belgique, ainsi qu'à la prévention et la protection sur le lieu de travail. Gardez une longueur d'avance grâce aux informations sur les...

Lire la suite

#### Possibilités de filtrage

| Filtre                                    |      |
|-------------------------------------------|------|
|                                           |      |
|                                           |      |
| Emploi                                    |      |
| Rénumération                              | 10   |
| Sécurité sociale                          |      |
| <ul> <li>Employer du personnel</li> </ul> |      |
| Indexations                               |      |
| Congé                                     | -    |
| Cotisation sociale                        | _    |
| Fiscalité                                 | 66   |
| Charges salariales                        |      |
| Législation Payroll Maladie               | Cong |

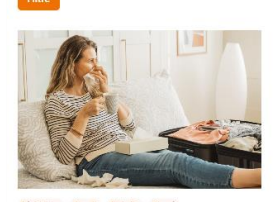

Congés légaux : changements depuis le 1er janvier 2024

Depuis le 1er janvier 2024, trois changements majeurs s'appliquent aux congés légaux. Les jours de maladie prévalent désormais sur les congés légaux, le report dés jours de congés légaux qui n'ont pas pu être pris devient possible et les modalités de décompte des attestations de vacances évoluent.

Le conseil des ministres approuve

diverses dispositions relatives au

travail saisonnier

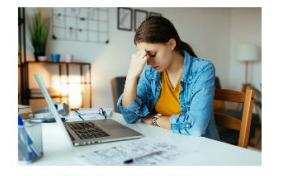

Malade Communiqué de prese Législation Octroi d'allocations de chômage en cas de trajet de réintégration ou de force majeure médicale

Une nouvelle procédure offre une solution pour l'octroi d'allocations de chômage en cas de trajet de réintégration ou de force majeure médicale.

Lire plus

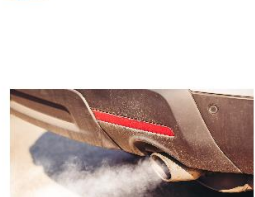

Les émissions de référence de CO2 vehicule de société 2024 sont publié au Moniteur belge

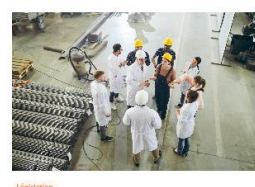

La Cour constitutionnelle se prononce sur la dispense de versement du précompte professionnel pour travail en équipe

Les entreprises qui recourent au travail en équipe ou de nuit bénéficient d'une dispense partielle du versement du précompte professionnel. La Cour constitutionnelle a été interrogée au sujet de la compatibilité de cette dispense avec le principe d'égalité et de nondiscrimination.

Lire plus

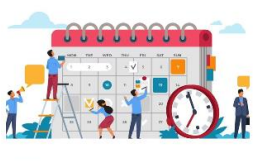

Dépôt des plans de formation

Les employeurs disposent jusqu'au 31 mars 2024 pour finaliser un plan de formation à mettre en œuvre dans

#### https://www.attentia.be/fr/actualités/

#### Plus de détails

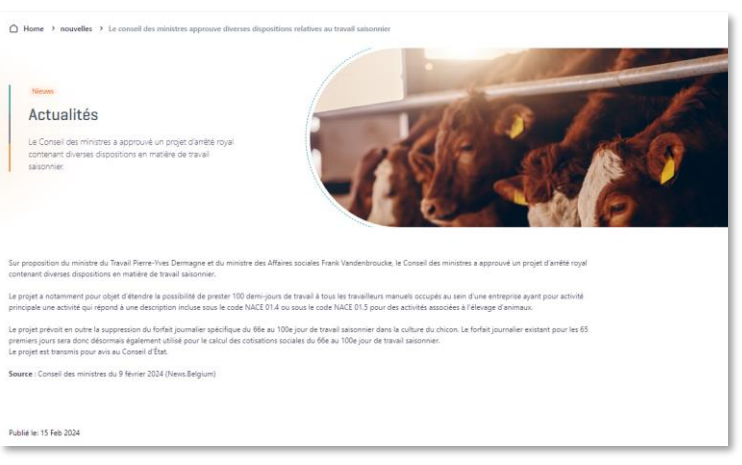

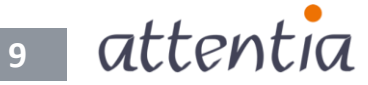

## 1.3 Configuration de la page d'accueil MyAttentia

La nouvelle page d'accueil MyAttentia est entièrement personnalisable en fonction de vos besoins personnels et de ceux de votre organisation.

## 1.3.1 Paramètres de la page d'accueil au niveau de l'organisation

En tant qu'organisation, vous pouvez définir vous-même une page d'accueil pour les utilisateurs qui se connectent pour la première fois à la plate-forme.

Pour ce faire, il vous suffit de vous rendre sur l'application de configuration et d'y sélectionner le menu « Widgets » sous « Portail ». Vous accédez ainsi à la page de configuration du portail où vous pouvez adapter la page d'accueil par défaut de votre organisation via l'icône des paramètres.

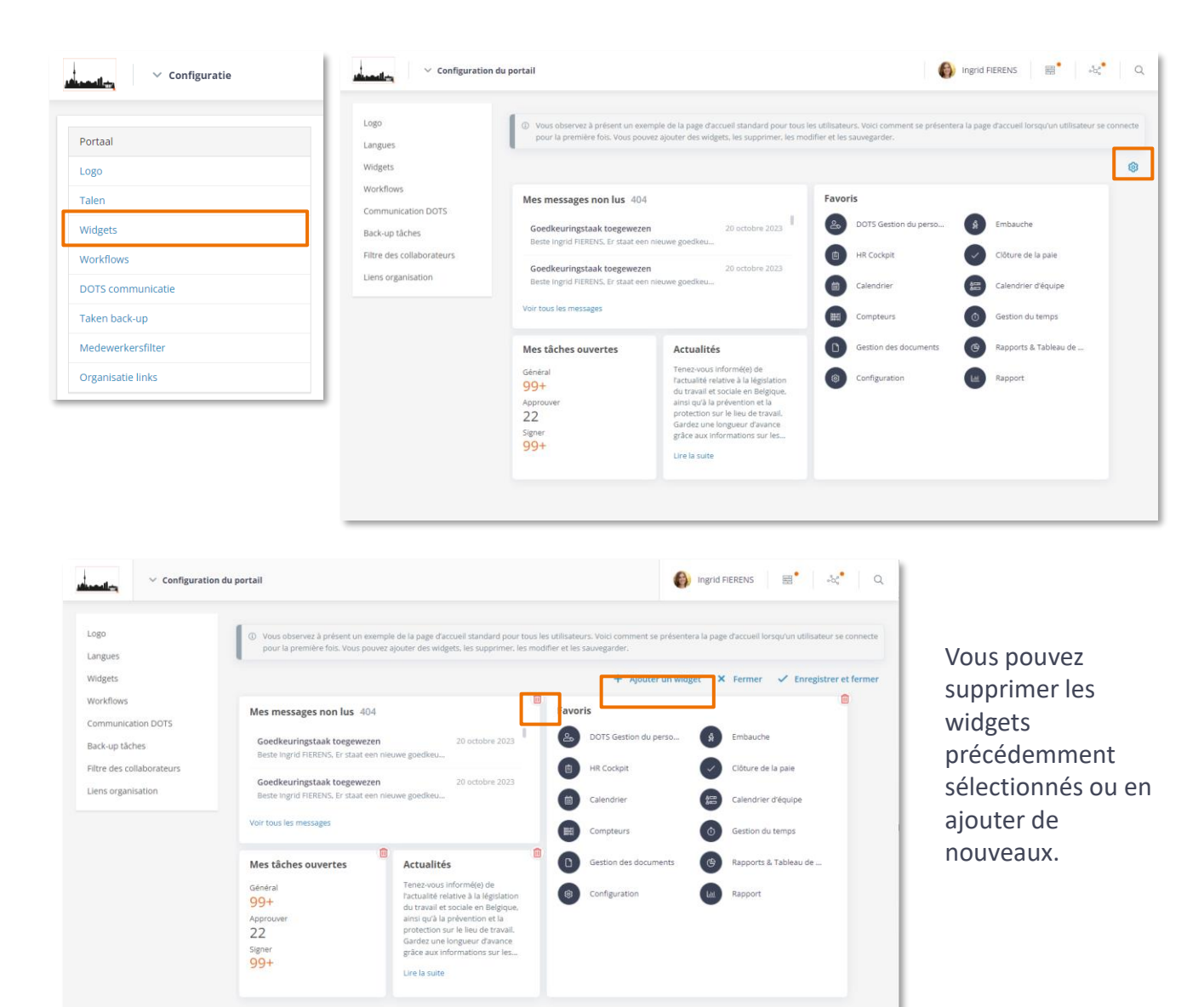

En cliquant sur « Ajouter un widget », vous ferez apparaître un panneau latéral qui vous permettra d'ajouter les widgets souhaités un par un. Ici aussi, vous pouvez supprimer les widgets ajoutés précédemment.

|                          |                                                                              |                                                                                      |                              |                                  | Ajouter un widget                | × |
|--------------------------|------------------------------------------------------------------------------|--------------------------------------------------------------------------------------|------------------------------|----------------------------------|----------------------------------|---|
| .ogo                     | O Vous observez à présent un exemple<br>pour la première fois. Vous pouvez a | e de la page d'accueil standard pour tos<br>Nouter des widgets, les supprimer, les r | n lès utilisz<br>nodifier et | iteurs. Voici c<br>les sauvegarc |                                  |   |
| angues                   |                                                                              |                                                                                      |                              |                                  | Mes apps favoris Déjà ajouté     | Ē |
| Vidgets                  |                                                                              |                                                                                      |                              | 4                                |                                  | _ |
| Vorkflows                | Mes messages non lus 404                                                     |                                                                                      | Eav                          | voris                            | Mes messages non lus Deja ajoute |   |
| ommunication DOTS        | incontrol incontrol in the                                                   |                                                                                      |                              |                                  | Mes tâches ouvertes Déjà ajouté  | G |
| ack-up tâches            | Goedkeuringstaak toegewezen                                                  | 20 octobre 2023                                                                      | e                            | DOTS G                           | Nouvelles Delà alouté            | 1 |
| iltre des collaborateurs | orave ingeno PICRENOS, El Statas entitite                                    | and Prantiers                                                                        | 6                            | HR Cock                          |                                  |   |
| iens organisation        | Goedkeuringstaak toegewezen                                                  | 20 octobre 2023                                                                      |                              |                                  | Mes compteurs                    |   |
|                          |                                                                              | and Breenesser                                                                       |                              | Calendr                          | Mes documents                    | - |
|                          | Voir tous les messages                                                       |                                                                                      | C                            | Compte                           | Mesliens                         | - |
|                          |                                                                              |                                                                                      |                              |                                  | Mes requêtes ouvertes            |   |
|                          | Mes tâches ouvertes                                                          | Actualités                                                                           | e                            | Gestion                          |                                  |   |
|                          | Général                                                                      | Tenez-vous informé(e) de<br>l'actualité relative à la législation                    | 6                            | Configu                          | Mon calendrier                   | 1 |
|                          | Approuver                                                                    | du travail et sociale en Belgique,<br>ainsi qu'à la prévention et la                 |                              |                                  | Pointage virtuel                 | - |
|                          | 22                                                                           | protection sur le lieu de travail.                                                   |                              |                                  |                                  |   |
|                          | Signer                                                                       | grâce aux informations sur les                                                       |                              |                                  |                                  |   |
|                          | 99+                                                                          | Lire la suite                                                                        |                              |                                  |                                  |   |
|                          |                                                                              |                                                                                      |                              |                                  |                                  |   |
|                          |                                                                              |                                                                                      |                              |                                  |                                  |   |
|                          |                                                                              |                                                                                      |                              |                                  |                                  |   |

Vous pouvez déplacer des widgets en les sélectionnant et en les faisant glisser.

| go                    | ③ Vous observez à présent un exemp<br>pour la oremière fois. Vous pouvez | le de la page d'accuei<br>alouter des widgets. | l standard pour tous les<br>les supprimer, les modif | utilisateurs<br>lier et les sa | <ol> <li>Voici comment se présent<br/>uvegarder.</li> </ol> | era la pagi | e d'accueil lorsqu'un utilisateur se connecte |
|-----------------------|--------------------------------------------------------------------------|------------------------------------------------|------------------------------------------------------|--------------------------------|-------------------------------------------------------------|-------------|-----------------------------------------------|
| ngues                 |                                                                          | all and the second second                      |                                                      |                                |                                                             |             |                                               |
| dgets                 |                                                                          |                                                |                                                      |                                | + Ajouter un                                                | widget      | 🗙 Fermer 🖌 Enregistrer et ferme               |
| orkflows              | Mes messages non lus 404                                                 |                                                |                                                      | Favoris                        | 5                                                           |             |                                               |
| ck-up tâches          | Goedkeuringstaak toegewezen                                              | 20                                             | octobre 2023                                         | 2                              | DOTS Gestion du perso                                       | \$          | Embauche.                                     |
| re des collaborateurs | Desite ingris Prevents, er staat een na                                  | envie goedked                                  |                                                      | •                              | HR Cockpit                                                  |             | Clôture de la paie                            |
| ns organisation       | Goedkeuringstaak toegewezen<br>Beste Ingrid FIERENS, Er staat een nie    | 20<br>euwe goedkeu                             | octobre 2023                                         |                                | Calendrier                                                  |             | Calendrier d'équipe                           |
|                       | Voir tous les messages                                                   |                                                |                                                      | <b></b>                        | Compteurs                                                   | 0           | Gestion du temps                              |
|                       | Mes liens                                                                | Mes té Géné                                    | täches ouvertes                                      |                                | Gestion des documents                                       | 9           | Rapports & Tableau de                         |
|                       | Les personnes de confiance                                               | Général 99<br>99+ Appr                         | +<br>ouver                                           |                                | Configuration                                               | L           | Rapport                                       |
|                       | Politique de sécurite et de con                                          | Approus 22                                     |                                                      |                                |                                                             |             |                                               |
|                       | SharePoint RH                                                            | 22 Signe                                       | F                                                    |                                |                                                             |             |                                               |
|                       | Réservez votre place dans le office                                      | Signer 99                                      |                                                      |                                |                                                             |             |                                               |
|                       | Succesfactors                                                            |                                                |                                                      |                                |                                                             |             |                                               |
|                       | Fleet                                                                    |                                                | â                                                    |                                | -                                                           |             |                                               |
|                       |                                                                          | Antonitatio                                    |                                                      |                                |                                                             |             |                                               |

Cliquez sur « Enregistrer et fermer » pour terminer votre configuration.

| - Configurati             | n du portail                                                                                                    |
|---------------------------|----------------------------------------------------------------------------------------------------|
| Logo<br>Langues           | ③ Vous observez à présent un exemple de la page d'accueil standard pour tous les utilisateurs. Void comment se présentera la page d'accueil lorsqu'un utilisateur se connecte<br>pour la première fois. Vous pouvez ajouter des weigtets, les supprimer, les modifier et les sauvegarder. |
| Widgets                   | + Ajouter un widget 🗙 Fermer 🗸 Enregistrer et fermer                                                                                                    |
| Workflows                 | Mes messages non lus 404 Favoris                                                                                                    |
| Communication DOTS        |                                                                                                    |
| Back-up tâches            | Goedkeuringstaak toegewezen 20 octobre 2023 " DOI's Gestion du perso 9 Embauche                                                                                                    |
| Eiltre des collaborateurs | esses ny 10 finantia a substantiane greantain                                                                                                    |

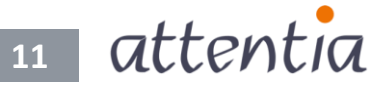

## 1.3.2 Paramètres des liens au niveau de l'organisation

En tant qu'organisation, vous pouvez créer un ensemble de liens pertinents pour vos collaborateurs. Vous décidez également des liens à définir par défaut. Ceux-ci s'afficheront toujours en tant que liens prioritaires et ne pourront être supprimés par l'un de vos collaborateurs.

Pour configurer ces liens, il vous suffit de vous rendre sur l'application de configuration et d'y sélectionner le menu « Liens organisation ». Vous accéderez ainsi à l'aperçu des liens au niveau de l'organisation où vous pourrez modifier ou supprimer un lien existant, ou en ajouter un nouveau.

| ✓ Configuration       | Configuration                               | du portail                      |                                                                 | Ingrid FIERENS                          | ₩ •×       |
|-----------------------|---------------------------------------------|---------------------------------|-----------------------------------------------------------------|-----------------------------------------|------------|
| ortail                | Logo                                        | Liens organisation              |                                                                 |                                         |            |
| go                    | Langues<br>Widgets                          | ∀ Titre *                       | V URL                                                           | Par défaut pour tous les utilisateurs ? |            |
| igues                 | Workflows<br>Communication DOTS             | Fit Check-up                    | https://myorganisation.sharepoint.com/sites/fitch               |                                         | <i>@</i> 🔟 |
| igets<br>rkflows      | Back-up täches<br>Filtre des collaborateurs | Fleet                           | et.nup<br>https://fleet.be                                      |                                         | Ø 🗈        |
| nmunication DOTS      | Liens organisation                          | Les personnes de confiance      | https://myorganisation.sharepoint.com/sites/conf<br>identiality | ~                                       | Ø 🗊        |
| hes back-up           |                                             | liens 3                         | https://www.google.be                                           |                                         | Ø 🗊        |
| re des collaborateurs |                                             | liens 4                         | https://www.google.be                                           |                                         | 0          |
|                       |                                             | liens 5                         | https://www.google.be                                           |                                         | Ø 🗊        |
|                       |                                             | liens 7                         | https://www.google.be                                           |                                         | Ø 🗊        |
|                       |                                             | liens 8                         | https://www.google.be                                           |                                         | Ø 🔟        |
|                       |                                             | Menu du restaurant d'entreprise | https://myorganisation.sharepoint.com/sites/me<br>nu            |                                         | Ø          |
|                       |                                             |                                 |                                                                 | T                                       | 2 12 2 22  |

Lors de la modification ou de l'ajout, un panneau latéral vous permettant d'entrer les détails du lien et d'indiquer s'il s'agit d'un lien par défaut pour tous les utilisateurs s'affiche à l'écran.

| 20                    | Liens organisation              |                                                                 |       | Modifier lien ×                                 |
|-----------------------|---------------------------------|-----------------------------------------------------------------|-------|-------------------------------------------------|
| ngues                 | 0                               |                                                                 |       | Nederlands                                      |
| tets                  |                                 |                                                                 | V Par | * Titre                                         |
| rkfiows               | ∀ Titre *                       | V url                                                           | utili | Vertrouwenspersonen                             |
| mmunication DOTS      | Fit Check-up                    | https://myorganisation.sharepoint.com/sites/fitche              |       | * URL                                           |
| ck-up täches          |                                 | ckup                                                            |       | https://myorganisation.sharepoint.com/s         |
| re des collaborateurs | Fleet                           | https://fleet.be                                                |       |                                                 |
| ns organisation       |                                 |                                                                 |       | Français                                        |
|                       | Les personnes de conflance      | https://myorganisation.sharepoint.com/sites/confi<br>dentiality | ~     | Les personnes de confiance                      |
|                       |                                 |                                                                 |       | Les personnes de connance                       |
|                       | liens 3                         | https://www.google.be                                           |       | * URL                                           |
|                       | liens 4                         | https://www.google.be                                           |       | https://myorganisation.snarepoint.com/s         |
|                       |                                 |                                                                 |       | English                                         |
|                       | liens 5                         | https://www.google.be                                           |       | * Titre                                         |
|                       | liens 7                         | https://www.google.be                                           |       | Test heel lange naam voor de link om te t       |
|                       |                                 |                                                                 | _     | * URL                                           |
|                       | liens 8                         | https://www.google.be                                           |       | https://ww.google.be                            |
|                       | Menu du restaurant d'entreorise | https://mvorganisation.sharepoint.com/sites/men                 |       |                                                 |
|                       |                                 | U                                                               |       | Ajouter par défaut pour tous les utilisateurs ? |

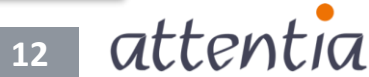

## 1.3.3 Paramètres personnels - Page d'accueil

Chaque utilisateur peut configurer sa page d'accueil selon ses propres préférences. Pour ce faire, il suffit de cliquer dans le coin supérieur droit sur l'icône des paramètres.

|                                                                                                    |                                   |                           |                                     | 6                                       |
|----------------------------------------------------------------------------------------------------|-----------------------------------|---------------------------|-------------------------------------|-----------------------------------------|
| Actualités                                                                                              | Favoris                           |                           | Mes liens 🕺 🖄                       | Mes tâches ouvertes                     |
| Tenez-vous informé(e) de<br>l'actualité relative à la législation<br>du travail et sociale en Belgique, | DOTS Gestion du perso             | & Embauche                | Les personnes de confiance          | Général<br>99+                          |
| ainsi qu'à la prévention et la<br>protection sur le lieu de travail.<br>Gardez une longueur d'avance    | HR Cockpit                        | Clôture de la paie        | SharePoint RH                       | Approuver<br>22                         |
| grâce aux informations sur les                                                                          | Calendrier                        | Calendrier d'équipe       | Réservez votre place dans le office | 99+                                     |
| Line la suive                                                                                           | Compteurs                         | Gestion du temps          | Succesfactors                       |                                         |
| Mes requêtes ouvertes +                                                                                 | Gestion des documents             | (G) Rapports & Tableau de | Menu du restaurant d'entreprise     | Février 2024                            |
| 24 2 Action(s)                                                                                          | © Configuration                   | Rapport                   | Fit Check-up                        | L M M J V S D<br>1 2 3 4                |
| Critique 0                                                                                              | -                                 | _                         | Pronestor                           | 5 6 7 8 9 10 11<br>12 13 14 15 16 17 18 |
| Très haute 0<br>Haute 23                                                                                |                                   |                           |                                     | <b>19 20 21 22 23</b> 24 25             |
| Moyen 0                                                                                                 |                                   |                           |                                     | 26 27 28 29                             |
|                                                                                                    |                                   |                           |                                     | Calendrier < >                          |
| Mes compteurs                                                                                           | Mes messages non lus 40           | 4                         | Mes documents                       |                                         |
| Congé annuel                                                                                            | Goedkeuringstaak toegewez         | en 20 octobre 2023        | Payslip February 2024.pdf           | Eiche de paie                           |
| 20/20 jour(s) restant(s)                                                                                | Beste Ingrid FIERENS. Er staat ee | n nieuwe goedkeu          | 22 février 2024                     | And the second                          |
| Heures supplémentaires                                                                                  | Goedkeuringstaak toegewez         | en 20 octobre 2023        | Payslip January 2024.pdf            | Patro de coste                          |

Vous pouvez supprimer les widgets précédemment sélectionnés ou en ajouter de nouveaux. Pour sauvegarder vos modifications, cliquez sur « Enregistrer et fermer ».

|                                                                                                    |                                                                             |                           | + Ajouter un widget × Fe                    | ermer 🗸 Enregistrer et ferme            |
|----------------------------------------------------------------------------------------------------|-----------------------------------------------------------------------------|---------------------------|---------------------------------------------|-----------------------------------------|
| Actualités                                                                                                 | Favoris                                                                     | ©                         | Mes liens 🕺 🛛                               | Mes tâches ouvertes                     |
| Tenez-vous informé(e) de<br>l'actualité relative à la législation                                          | DOTS Gestion du perso                                                       | Embauche                  | Les personnes de confiance                  | Général                                 |
| du travail et sociale en Belgique,<br>ainsi qu'à la prévention et la<br>protection sur le lieu de travail. | HR Cockpit                                                                  | Clôture de la paie        | Politique de sécurite et de con             | Approuver<br>22                         |
| Gardez une longueur d'avance<br>grâce aux informations sur les                                             | Calendrier                                                                  | Calendrier d'équipe       | Réservez votre place dans le office         | Signer<br>99+                           |
| Lire la suite                                                                                              | Compteurs Ø                                                                 | Gestion du temps          | Succesfactors                               |                                         |
| Mes requêtes ouvertes +                                                                                    | Gestion des documents                                                       | Rapports & Tableau de     | Fleet<br>Menu du restaurant d'entreprise    | Février 2024                            |
| 24 2 Action(s)                                                                                             | (a) Configuration                                                           | Rapport                   | Fit Check-up                                | L M M J V S D<br>1 2 3 4                |
| Critique 0                                                                                                 |                                                                             |                           | Pronestor                                   | 5 6 7 8 9 10 11<br>12 13 14 15 16 17 18 |
| Haute 23<br>Moyen 0                                                                                        |                                                                             |                           |                                             | 19 20 21 22 21 24 25<br>26 27 28 29     |
| Bas 1                                                                                                    |                                                                             |                           |                                             | Calendrier < >                          |
| Mes compteurs                                                                                              | Mes messages non lus 404                                                    | <b>(</b>                  | Mes documents                               |                                         |
| Congé annuel                                                                                               | Goedkeuringstaak toegewezen                                                 | 20 octobre 2023           | Payslip February 2024.pdf                   | Fiche de paie                           |
| 20/20 jour(s) restant(s)                                                                                   | Beste Ingrid FIERENS, Er staat een nieuwe go                                | pedkeu                    | 22 février 2024                             | richede pare                            |
| Heures supplémentaires                                                                                     | Goedkeuringstaak toegewezen<br>Beste Ingrid FIERENS, Er staat een nieuwe go | 20 octobre 2023<br>redkeu | Payslip January 2024.pdf<br>22 février 2024 | Fiche de paie                           |
|                                                                                                    |                                                                             |                           | 10 de se terre las desenantes               |                                         |

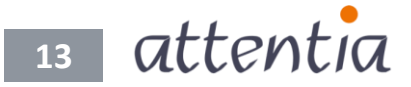

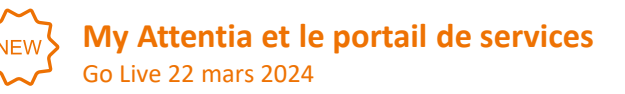

En cliquant sur « Ajouter un widget », vous ferez apparaître un panneau latéral qui vous permettra d'ajouter les widgets souhaités un par un. Ici aussi vous pouvez supprimer les widgets ajoutés précédemment.

|                                                                                                    |                                                                                                    |                                                                                                    | + /                                                                           | Ajouter un widget                                                                                                    |      |
|----------------------------------------------------------------------------------------------------|----------------------------------------------------------------------------------------------------|----------------------------------------------------------------------------------------------------|-------------------------------------------------------------------------------|----------------------------------------------------------------------------------------------------|------|
| Favoris       Image: Section du person       Image: Section du person | <ul> <li>Embauche</li> <li>Embauche</li> <li>Cibture de la pale</li> <li>Cibture de la pale</li> <li>Cibture de la</li></ul> | Mes liens No Contracte<br>Les personnes de contrance<br>Politique de sécurite et de con<br>Duraréfunct Mit<br>Réserves votre place dans le office<br>Succesfactors<br>Free:<br>In Check-up<br>Promester | Mes re<br>24 24<br>des 1341<br>Critique<br>Triés haut<br>Haute<br>Moyn<br>Bas | Mes apps favoris 043 agoute<br>Mes compteurs 043 agoute<br>Mes documents 043 agoute<br>Mes liens 043 agoute<br>Mes messages non lus 043 agoute<br>Mes requêtes ouvertes 043 agoute<br>Mes tâches ouvertes<br>Mon calendrier<br>Nouvelles |      |
| Mes messages non lus 404<br>Goedkeuringstaak toegewezer<br>Beste ingrid FIREINS. Er staat een<br>Goedkeuringstaak toegewezer<br>Beste ingrid FIREINS. Er staat een                                                                                                    | 20 octobre 2023<br>nieuwe goedkeu<br>20 octobre 2023<br>nieuwe goedkeu                                                                                                    | Mes documents     Payslip February 2024 (pdf     22 Kerker 2024     Payslip January 2024 (pdf     22 Kerker 2024     Affoher toos is documents                                                          |                                                                               | Pointage virtuel                                                                                                    | Ferm |

Vous pouvez déplacer des widgets en les sélectionnant et en les faisant glisser.

| Vyktexta      Vyktexta      Vyktexta | ermer 🗸 Enregistrer et fermer |                                                                  |                |                                                       |   |                                                                       |                                                                                                    |
|----------------------------------------------------------------------------------------------------|-------------------------------|------------------------------------------------------------------|----------------|-------------------------------------------------------|---|-----------------------------------------------------------------------|----------------------------------------------------------------------------------------------------|
| Actualités<br>Tenez-vous informé(e) de<br>l'actualité relative à la législation<br>du travail et sociale en Belgique,<br>ainsi qu'à la prévention et la<br>protection sur le lieu de travail.<br>Gardez une longueur d'avance<br>grâce aux informations sur les                                                                                                    |                               | Favoris DOTS Gestion du perso B HR Cockpit Calendrier            |                | Embauche<br>Clôture de la paie<br>Calendrier d'équipe |   | Mes liens 🔊 💿                                                         | Mes tâches ouvertes<br>Général<br>99+<br>Approuver<br>22<br>Signer                                                                                                    |
| Lire la suite                                                                                                    |                               | Compteurs                                                        |                | Gestion du temps                                      |   | SharePoint RH<br>Réservez votre place dans le office<br>Succesfactors | 99+<br>5(min 2024                                                                                                    |
| 24     2 Action(s)       des 134 au sein de mon org       Critique     0       Trách haute     0       Haute     23       Moyen     0                                                                                                    |                               | Configuration                                                    |                | Rapport                                               |   | Fleet<br>Menu du restaurant d'entreprise<br>Pit Check-up<br>Pronestor | Permit         2024           L         M         J         V         S         D           1         2         3         4         S         6           5         6         7         8         9         10         11           12         13         14         15         96         17         18           19         20         21         22         22         22         24         25           26         27         28         29           14         15 |
| Mes compteurs                                                                                                    |                               | Mes messages non lus 404                                         |                |                                                       | E |                                                                       | Calendrier < >                                                                                                    |
| 20/20 jour(s) restant(s)                                                                                                    | 11                            | Goedkeuringstaak toegeweze<br>Beste Ingrid FIERENS, Er staat eer | n<br>nieuwe go | 20 octobre 2023<br>bedkeu                             | 1 | Payslip February 2024.pdf<br>22 février 2024                          | Fiche de paie                                                                                                    |

Cliquez sur « Enregistrer et fermer » pour terminer votre configuration.

| ✓ MyAttentia                                                                                            |                       | (ingrid                    | i FIERENS 🗮 🖧              |
|----------------------------------------------------------------------------------------------------|-----------------------|----------------------------|----------------------------|
|                                                                                                    |                       | + Ajouter un widget × Fe   | rmer 🗸 Enregistrer et ferm |
| Actualités                                                                                              | Favoris               | Mes liens 🕺 🔍              | Mes tâches ouvertes        |
| Tenez-vous informé(e) de<br>l'actualité relative à la législation<br>du travail et sociale en Belgique, | DOTS Gestion du perso | Les personnes de confiance | Général<br>99+             |

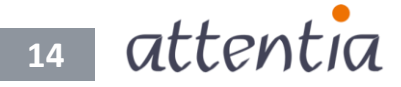

## 1.3.4 Paramètres personnels - Favoris

En tant qu'utilisateur, vous pouvez choisir les applications que vous souhaitez intégrer dans l'aperçu, ainsi que l'ordre dans lequel elles apparaissent. Pour ce faire, cliquez sur l'icône des paramètres dans le widget.

À l'aide des icônes ajouter et supprimer, vous pouvez ajouter ou supprimer des applications de vos favoris. Pour déplacer les applications, il vous suffit de les sélectionner et de les faire glisser. Vos modifications sont sauvegardées immédiatement.

En cliquant sur le bouton « retour », vous quittez le menu des paramètres et revenez à la page d'accueil.

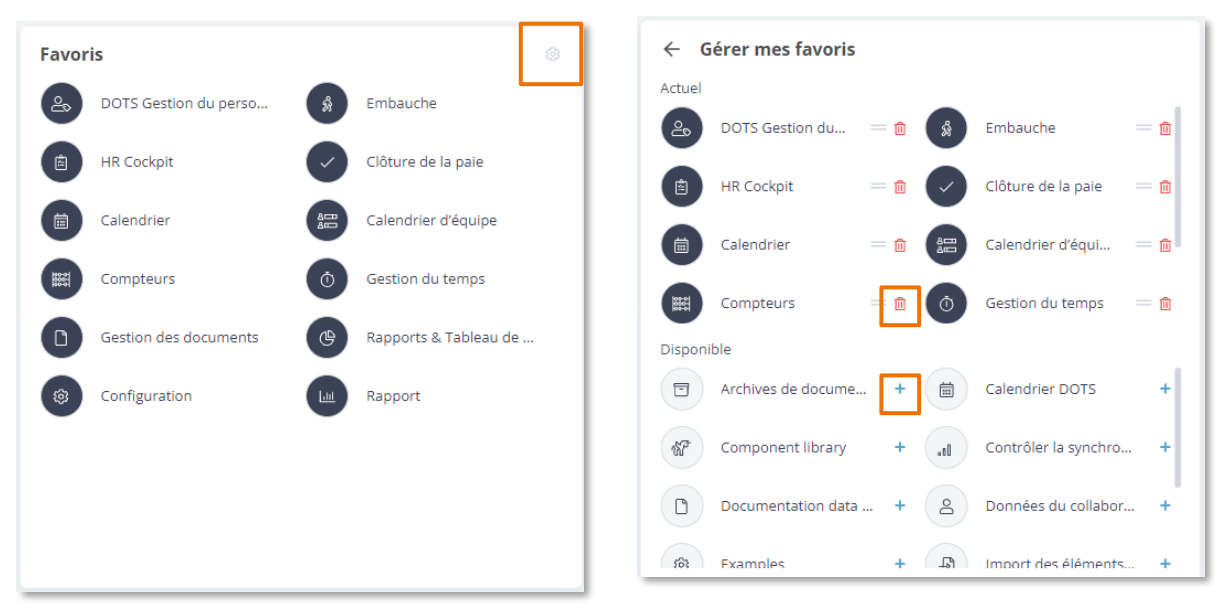

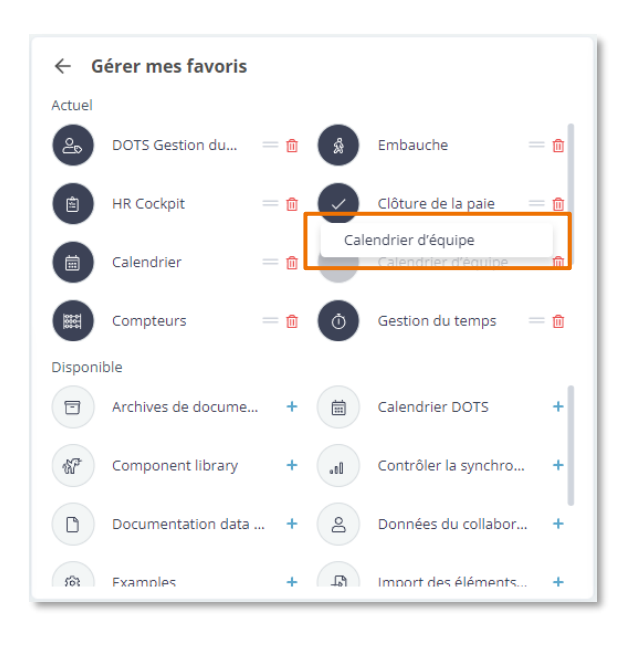

| ← G     | érer mes favoris   |   |              |                      |     |
|---------|--------------------|---|--------------|----------------------|-----|
| Actuel  |                    |   |              |                      |     |
| 20      | DOTS Gestion du =  | Û | ŵ            | Embauche             | = 🗊 |
| Ê       | HR Cockpit =       | Û | $\checkmark$ | Clôture de la paie   | — 🖻 |
|         | Calendrier =       | Û | Â            | Calendrier d'équi    | — 🗊 |
|         | Compteurs =        | Û | ٥            | Gestion du temps     | = 🔟 |
| Disponi | ble                |   |              |                      |     |
|         | Archives de docume | + | Ħ            | Calendrier DOTS      | +   |
| 1       | Component library  | + | .10          | Contrôler la synchro | +   |
| 0       | Documentation data | + | ව            | Données du collabor. | . + |
| 562     | Fxamples           | + | L            | Import des éléments  | . + |

15 attentia

#### My Attentia et le portail de services Go Live 22 mars 2024

## 1.3.5 Paramètres personnels - Mes liens

En tant qu'utilisateur, vous pouvez choisir les liens que vous souhaitez intégrer dans votre aperçu, ainsi que l'ordre dans lequel ils apparaissent. Pour ce faire, cliquez sur l'icône des paramètres dans le widget.

À l'aide des icônes ajouter et supprimer, vous pouvez ajouter ou supprimer des liens de vos favoris. Pour déplacer des liens, il vous suffit de les sélectionner et de les faire glisser. Vos modifications sont sauvegardées immédiatement.

Certains liens ne peuvent pas être supprimés ou déplacés. Il s'agit des liens configurés comme liens par défaut par votre organisation.

En cliquant sur le bouton « retour », vous quittez le menu des paramètres et revenez à la page d'accueil.

| Mes liens 🛛 💥 💿                     | ← Gérer mes liens                             | ← Gérer mes liens                             |
|-------------------------------------|-----------------------------------------------|-----------------------------------------------|
| Les personnes de confiance          | Changer l'ordre ou supprimer des<br>liens ici | Changer l'ordre ou supprimer des<br>liens ici |
| Politique de sécurite et de con     | Les personnes de confiance                    | Les personnes de confiance                    |
| SharePoint RH                       | SharePoint RH                                 | SharePoint RH                                 |
| Réservez votre place dans le office | Réservez votre place dan = 🍿                  | Succesfactors                                 |
| Succesfactors                       | Fleet = m                                     | Eleet = m                                     |
| Fleet                               | Menu du restaurant d'ent = 🔟                  | Menu du restaurant d'ent = 🍿                  |
| Menu du restaurant d'entreprise     | Ajoutez de nouveaux liens                     | Ajoutez de nouveaux liens                     |
| Fit Check-up                        | liens 3 +                                     | liens 3 +                                     |
| Pronestor                           | liens 4 +                                     | liens 4 +                                     |
|                                     | liens 5 +                                     | liens 5 +                                     |
|                                     | liens 7 +                                     | liens 7 +                                     |
|                                     | liens 8 +                                     | liens 8 +                                     |
|                                     |                                               |                                               |

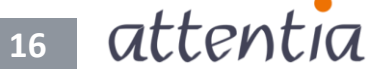

## Portail de services

## Se rendre sur le nouveau portail de services à partir du nouveau widget « Mes requêtes ouvertes »

Notre nouveau portail de services vous permet d'effectuer le suivi de vos requêtes. Le nouveau widget « Mes requêtes ouvertes » fonctionne de concert avec le portail de services pour offrir au collaborateur RH un aperçu clair sur les requêtes ouvertes.

- **Toutes vos requêtes ouvertes réunies au même endroit** : vous disposez de toutes les informations sur vos requêtes ouvertes à portée de main.
- Créer rapidement une nouvelle requête : vous pouvez créer une nouvelle requête d'un simple clic.
- **Connexion automatique** : le widget « Mes requêtes ouvertes » vous connecte automatiquement au portail de services. Simple et rapide !

Créer une nouvelle requête

|              |                  | Portail de Services                          | Requêtes Mon profil Créer une requ | ête |
|--------------|------------------|----------------------------------------------|------------------------------------|-----|
| Mes requ     | lêtes ouvertes + | Création nou<br>Remplir vos informations por | ivelle requête                     |     |
|              |                  | Nom du contact                               | ar creer and nouvelle requete      |     |
| 24 2 A       | ction(s)         | Nom Client                                   |                                    |     |
|              |                  | TESTFIRMA(Id Dots: 4244)                     | Ŧ                                  |     |
| des 134 au s | sein de mon org  | * Type                                       | * Team requête                     |     |
| Cathlance    |                  | Service Request 0                            | Service Team 💌                     |     |
| Intique      | 0                | * Sujet                                      |                                    |     |
| Très haute   | 0                |                                              |                                    |     |
| Uputo        | 22               | * Description                                |                                    |     |
| Haute        | 23               | Salesforce Sans 💌 12 💌 🛚 I 🖳 🕾 🔳             |                                    |     |
| loyen        | 0                |                                              |                                    |     |
| 7.55         |                  |                                              |                                    |     |
| 292          | 1                |                                              |                                    |     |
|              |                  | 📩 Charger                                    | des fichiers                       |     |
|              |                  | ou déposer                                   | des fichiers                       |     |
|              |                  |                                              |                                    |     |
|              |                  | Créer un                                     | ie requête                         |     |
|              |                  |                                              |                                    |     |

#### Aperçu des requêtes ouvertes

|    | Portai             | l de Services        |               |                                  |     |           |   | Requêtes Mon p     | orof | Créer une re    | equête Fren   | ch 🔻 |
|----|--------------------|----------------------|---------------|----------------------------------|-----|-----------|---|--------------------|------|-----------------|---------------|------|
| Re | quête (7)          |                      |               |                                  | 0   | Recherche |   |                    |      | Mes requêtes ou | vertes        | •    |
|    | Numéro de la req 🗸 | Indicateur de la r 🗸 | Nom du compte | ∽ Sujet                          | ~   | Statut    | ~ | Туре               | /    | Priorité 🗸 🗸    | Créée le      | ~    |
| 1  | 00160604           |                      | TESTFIRMA     | Test Fre Incident 20092023       |     | Nouveau   |   | Incident           |      | 1. Bas          | 20 sept. 2023 |      |
| 2  | 00160603           |                      | TESTFIRMA     | Test Fre 20092023                |     | Nouveau   |   | Demande de service |      | 1. Bas          | 20 sept. 2023 |      |
| 3  | 00160579           | >>                   | TESTFIRMA     | FRED TESTEN 3                    |     | En Pause  |   | Incident           |      | 3. Haute        | 19 sept. 2023 |      |
| 4  | 00160578           | >>                   | TESTFIRMA     | FRED TESTEN 2                    |     | Nouveau   |   | Incident           |      | 2. Moyen        | 19 sept. 2023 |      |
| 5  | 00160577           | 💼 »>                 | TESTFIRMA     | FRED TESTEN                      |     | Rouvert   |   | Incident           |      | 4. Très haute   | 19 sept. 2023 |      |
| 6  | 00160575           |                      | TESTFIRMA     | FRED EN DIETER TE<br>TEN ON HOLD | ES- | En Pause  |   | Incident           |      | 4. Très haute   | 15 sept. 2023 |      |
| 7  | 00160574           |                      | TESTFIRMA     | FRED EN DIETER<br>TESTEN         |     | Nouveau   |   | Incident           |      | 1. Bas          | 15 sept. 2023 |      |

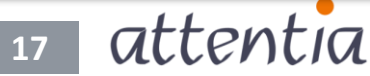

## 22 mars 2024 | La page d'accueil fait peau neuve

Le 22 mars 2024, c'est le jour j. Notre toute nouvelle page **MyAttentia** vient remplacer l'ancienne page d'accueil de DOTS.

Vous n'avez rien à faire, nous veillons personnellement à ce que la transition de l'ancienne à la nouvelle page se fasse le plus harmonieusement possible, **tout en conservant les choix que vous avez précédemment opérés.** 

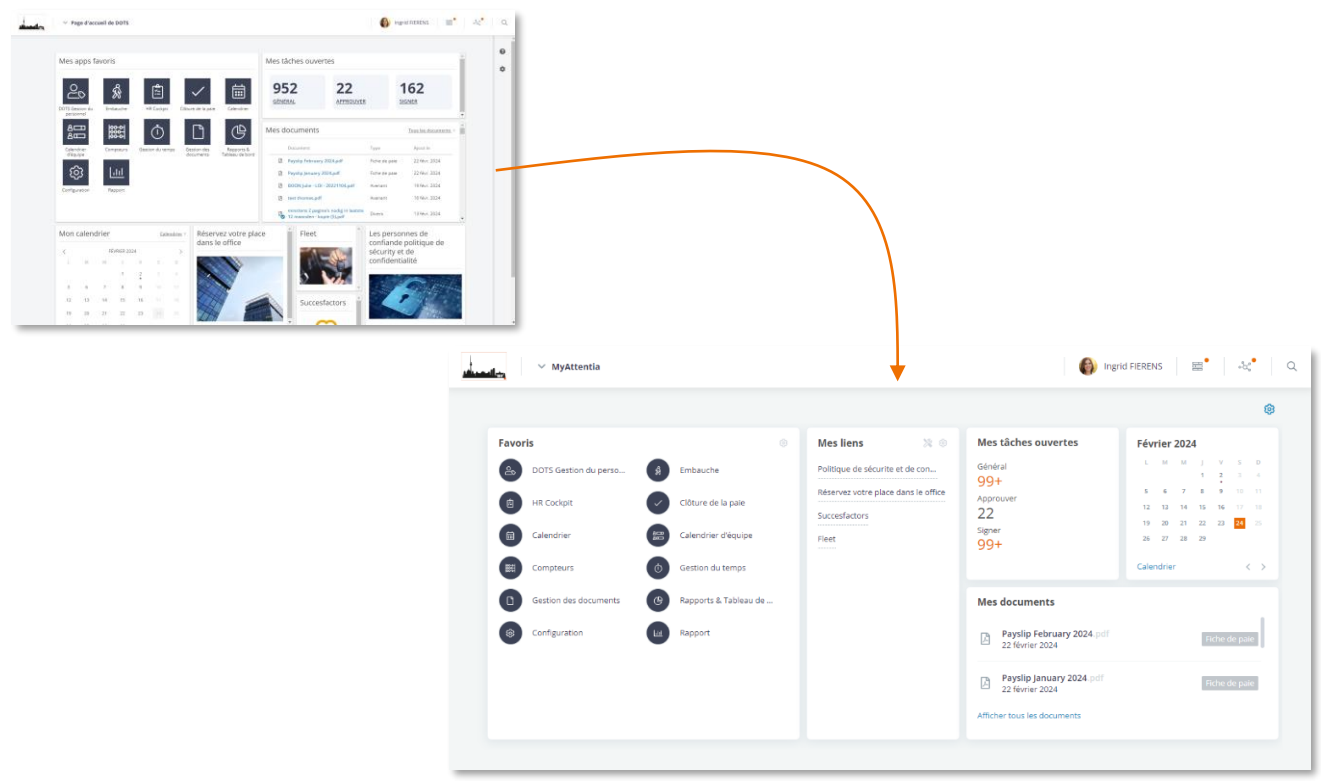

- 1. Nous remplacerons les widgets que vous avez choisis par leur nouvelle version. Nous essayons, dans la mesure du possible, d'en conserver l'ordre d'apparition.
- 2. Nous conservons vos applications préférées.
- 3. Nous remplaçons les widgets photos qui renvoient vers des outils ou des sources externes par un lien dans le widget « Mes liens ».

En raison du redimensionnement des widgets, il se peut que vous deviez réajuster vos widgets afin de retrouver un agencement optimal.

**Pensez à ajouter notre widget « Actualités »** si vous souhaitez rester informé(e) des actualités les plus récentes relatives à la législation du travail et sociale belge et recevez des informations sur la prévention et la protection sur le lieu de travail.

#### Vous souhaitez vous aussi utiliser notre portail de services numérique ?

- Prenez contact avec votre Service Delivery Manager.
- Nous planifierons l'activation du portail de services.
- Après activation, vous pouvez immédiatement commencer à l'utiliser à l'aide de notre manuel.

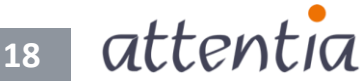

## DOTS Connected Time

## DOTS Mobile | Désormais, vous pouvez entrer vos enregistrements du temps et modifier votre horaire de travail à l'aide de l'application mobile

Dans la version mobile du calendrier, il est désormais possible de gérer vos enregistrements du temps et votre horaire de travail par le biais de corrections du jour.

Ouvrez le calendrier ou l'application calendrier de DOTS sur votre téléphone portable et sélectionnez ensuite le jour souhaité. Cliquez sur le signe « + », puis sur « Corrections du jour ».

| ∨ Page d'accueil de D | OTS                 | 9          |   |  | ∨ Cal           | endrie         | DOTS           |                 |                |                    |                |
|-----------------------|---------------------|------------|---|--|-----------------|----------------|----------------|-----------------|----------------|--------------------|----------------|
| Mes applications      |                     |            | / |  | <               |                | N              | 1ARS 20         | 24             |                    | >              |
| İ                     |                     | ]/         |   |  | L<br>2<br>4     | Μ              | M<br>6         | J<br>7          | V<br>1<br>8    | <b>S</b><br>2<br>9 | D<br>3<br>10   |
| Calendrier            | Calendrier DOTS     |            |   |  | 11<br>18<br>25  | 12<br>19<br>26 | 13<br>20<br>27 | 14<br>21<br>28  |                | 16<br>23<br>30     | 17<br>24<br>31 |
| Compteurs             | Gestion des documer | <u>its</u> |   |  | LU 04 M         | MARS           | 12-20 1        | 3:00 - 1        | 7:00           |                    |                |
| Paramètres            | Pointage virtuel    |            |   |  | BIIGG F         | STREME         | NTS DU         | MPLOYE<br>TEMPS | S vrij         | opiblo             |                |
|                       |                     |            |   |  | PRÉSEN          | ICES ET        | ABSENC         | ES              | nps uisp<br>13 | :00 - 17           | 00 :           |
| <u>Tâches</u>         |                     |            |   |  | CALEND<br>Congé | DRIER DI       | E LA PAI       | E               |                |                    | 4h00           |
|                       |                     |            |   |  |                 |                |                |                 |                |                    | Ŧ              |

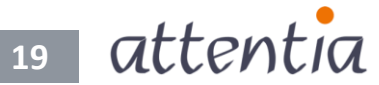

## **DOTS Connected Time**

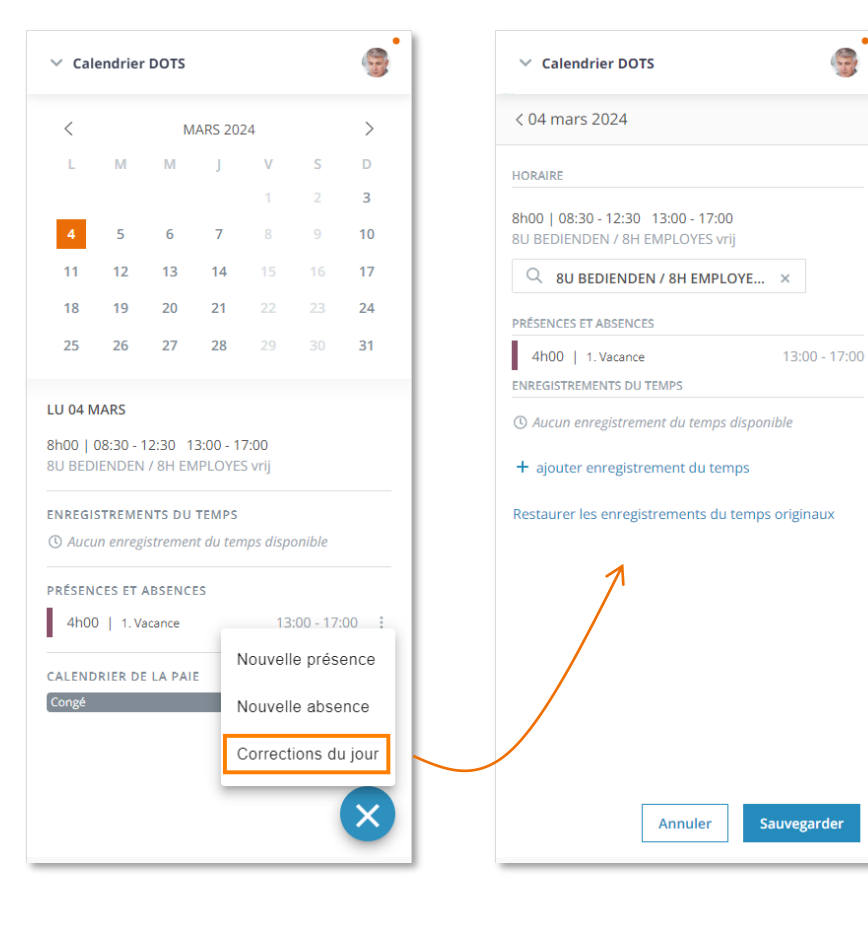

Sur votre téléphone portable, l'écran « Corrections du jour » comportera les mêmes sections que sur la version pour ordinateur :

- Horaire
- Présences et absences
- Enregistrements du temps

## **Horaire**

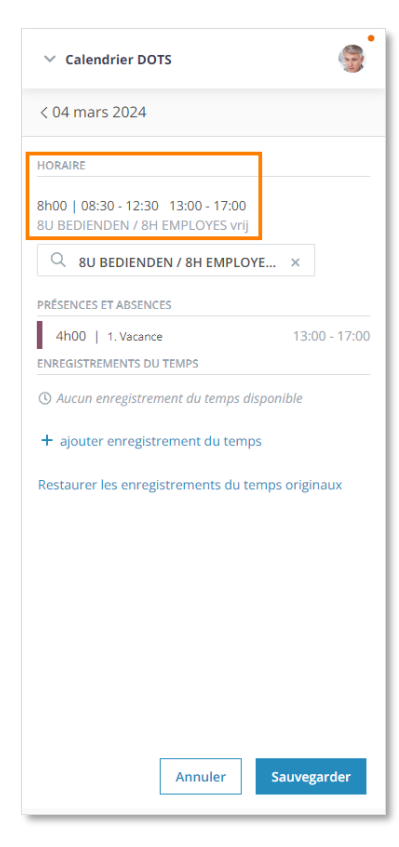

Vous voyez s'afficher l'horaire de travail qui vous concerne pour le jour sélectionné.

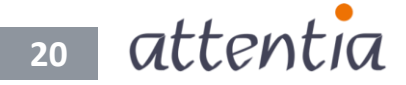

Vous souhaitez modifier votre horaire de travail ? Sélectionnez dans ce cas un horaire qui vous convient et voyez immédiatement quelles en sont les implications. Si des présences et/ou des absences ont déjà été enregistrées ce jour-là, vous verrez qu'elles s'adaptent également en fonction du nouvel horaire de travail.

| ✓ Calendrier DOTS                                                       | 9         | ✓ Calendrier DOTS                                      |            |
|-------------------------------------------------------------------------|-----------|--------------------------------------------------------|------------|
| < 04 mars 2024                                                          |           | < 04 mars 2024                                         |            |
| HORAIRE                                                                 |           | HORAIRE                                                |            |
| 8h00   08:30 - 12:30   13:00 - 17:00<br>8U BEDIENDEN / 8H EMPLOYES vrij |           | 8h00   05:30 - 14:00<br>ARBEIDERS 6-14 / OUVRIERS 6-14 |            |
| Q 8U BEDIENDEN / 8H EMPLOYE ×                                           |           | $\bigcirc$ Arbeiders 6-14 / OUVRIERS 6 $\times$        | Û          |
| ☑ Filter werkroosters                                                   |           | PRÉSENCES ET ABSENCES                                  |            |
| 5U15 ARBEIDERS / 5H15 OUVRIERS<br>[A525]                                | 0 - 17:00 | 4h00   1. Vacance 10:                                  | 00 - 14:00 |
| ARB 14-22 / OUVR 14-22 pl2 [LAT2]                                       |           |                                                        |            |
| ARBEIDERS 6-14 / OUVRIERS 6-14 [VRO]                                    |           | - ajouter enregistrement au temps                      |            |
| 8U BEDIENDEN / 8H EMPLOYES vrij<br>[V8U]                                | naux      | Restaurer les enregistryments du temps origi           | naux       |
|                                                                         |           |                                                        |            |
|                                                                         |           |                                                        |            |
|                                                                         |           |                                                        |            |
|                                                                         |           |                                                        |            |
|                                                                         |           |                                                        |            |
|                                                                         |           |                                                        |            |
| Annuler Sauve                                                           | garder    | Annuler Sauve                                          | garder     |

#### Présences et absences

| ✓ Calendrier DOTS                                                     | 9              |
|-----------------------------------------------------------------------|----------------|
| < 04 mars 2024                                                        |                |
| HORAIRE                                                               |                |
| 8h00   08:30 - 12:30 13:00 - 17:00<br>8U BEDIENDEN / 8H EMPLOYES vrij |                |
| Q 8U BEDIENDEN / 8H EMPLO                                             | YE ×           |
| PRÉSENCES ET ABSENCES                                                 |                |
| 4h00   1. Vacance                                                     | 13:00 - 17:00  |
| ENREGISTREMENTS DU TEMPS                                              |                |
| () Aucun enregistrement du temps d                                    | isponible      |
| + ajouter enregistrement du temp                                      | ps             |
| Restaurer les enregistrements du t                                    | emps originaux |
|                                                                       |                |
|                                                                       |                |
|                                                                       |                |
|                                                                       |                |
|                                                                       |                |
|                                                                       |                |
|                                                                       |                |
|                                                                       |                |
| Annuler                                                               | Sauvegarder    |
|                                                                       |                |

Vos présences et absences pour le jour concerné sont visibles à l'écran. L'enregistrement, la modification ou la suppression d'une présence et/ou d'une absence s'effectue toujours via le calendrier lui-même et non via les corrections du jour.

21 attentia

#### Enregistrement du temps

Vous pouvez désormais entrer vos enregistrements du temps via votre téléphone portable. Vous pouvez également y modifier ou supprimer des enregistrements du temps saisis précédemment.

| ∨ Calendr                   | ier DOTS                          |                          |       |         |     |  |  |   |
|-----------------------------|-----------------------------------|--------------------------|-------|---------|-----|--|--|---|
| ( 04 mars )                 | 2024                              |                          |       |         |     |  |  |   |
| DRAIRE                      |                                   |                          |       |         |     |  |  |   |
| h00   08:30<br>U BEDIENDI   | - 12:30 13:00 -<br>EN / 8H EMPLOY | 1 <b>7:00</b><br>ES vrij |       |         |     |  |  |   |
| Q 8U BE                     | DIENDEN / 8H E                    | MPLOYE                   | ×     |         |     |  |  |   |
| RÉSENCES ET                 | ABSENCES                          |                          |       |         |     |  |  |   |
| 4h00   1<br>NREGISTREMI     | . Vacance<br>ENTS DU TEMPS        |                          | 13:0  | 00 - 17 | :00 |  |  |   |
| Туре                        | Date                              | Pointage                 |       |         |     |  |  |   |
| Entrée 🗸                    | 04/03/2024 ~                      | 08:30                    | Û     |         |     |  |  |   |
| Sortie 🗸                    | 04/03/2024 🗸                      | 12:30                    | Û     | -       |     |  |  | _ |
| ► ajouter e<br>estaurer les | nregistrement di                  | u temps<br>s du temps    | origi | naux    |     |  |  |   |
|                             | Annul                             | er Sa                    | auveg | garder  |     |  |  |   |

Besoin d'aide ? Votre équipe de service ou le helpdesk d'Attentia se fera un plaisir de vous aider !

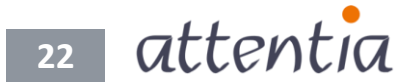